## **GUIDA GENITORI**

Per la prenotazione dei colloqui durante l'incontro scuola-famiglia cliccare l'icona Ricevimento docenti

|   |                  | \$ .all 📚 💷       |
|---|------------------|-------------------|
|   | Menu<br>ROBERTO  |                   |
|   | Attività svolta  | Compiti assegnati |
|   |                  |                   |
|   | (t)              | (15)              |
|   | Promemoria       | Orario            |
|   |                  |                   |
|   |                  |                   |
|   | Ricevimento      | Bacheca           |
| ŕ | docenti          |                   |
|   |                  |                   |
|   | Bachoog gluppo   | Condivisiono      |
|   | Buchecu dialilio | Condivisione      |
|   |                  |                   |
|   |                  |                   |
|   |                  | Pagamenti         |
|   | A <sup>0</sup>   | a 🧥               |
|   | Home             | Diario Menu       |
|   |                  | •                 |

una volta comparsa questa schermata selezionare scelta docente e scegliere il docente richiesto

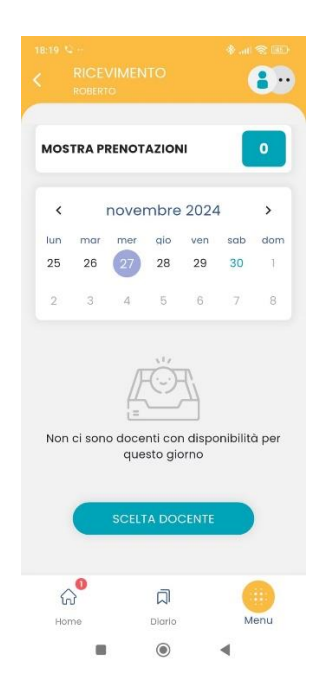

Cliccando sul docente scelto compariranno le opzioni stabilite precedentemente dallo stesso.

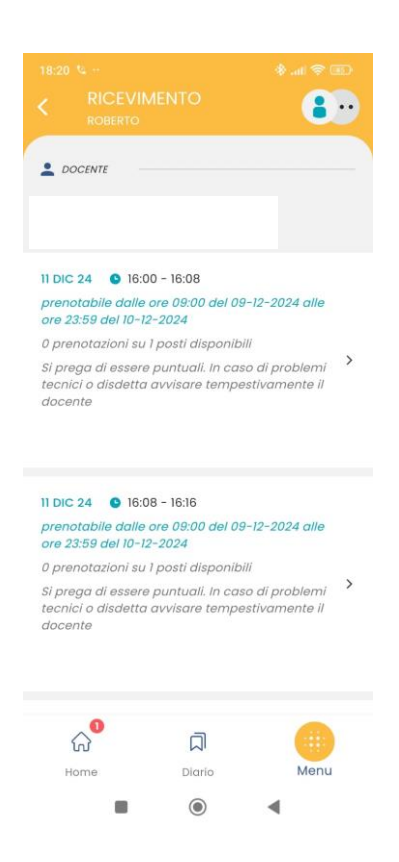

Una volta effettuata la scelta dell'orario e del giorno che si preferisce selezionarlo e comparirà una schermata simile alla seguente con l'indicazione del nome del genitore, il numero di telefono e

| 1 Dic 24       16:00 - 16:08         2 prenotazioni su 1 posti disponibili         2 poctivite         norte         Si prega di essere puntuali. In caso di problemi tecnici o disdetta avvisare tempestivamente il docente         ruuo racanti         Genitore         Telefono         Emoli         imme         Diario | NUOVA PRE                                                                                                    | ENOTAZIONE                                             |                             |
|----------------------------------------------------------------------------------------------------|----------------------------------------------------------------------------------------------------|--------------------------------------------------------|-----------------------------|
| 2 prenatazioni su I posti disponibili  2 pocente  NOTE  Si prega di essere puntuali. In caso di problemi tecnici o disdetta avvisare rempestivamente il docente  1 ITUOI RECAPTI  Genitore  Email  Email Home Diario Menu Menu                                                                                                | 11 DIC 24 🕒 16                                                                                               | :00 - 16:08                                            |                             |
| NOTE NOTE NOTE NOTE Proga di essere puntuali. In caso di oroblemi tecnici o disdetta avvisare rempestivamente il docente I Tuor RECAPTI Genitore Email Email Home Diario Menu                                                                                                    | ) prenotazioni s                                                                                             | u 1 posti disponibili                                  |                             |
| NOTE Si prega di essere puntuali. In caso di oroblemi tecnici o disdetta avvisare rempestivamente il docente I ruor RECAPTI Genitore Email Email Home Diario Menu                                                                                                    | DOCENTE                                                                                                    |                                                        |                             |
| Genitare Telefono Email 값 지 지 대                                                                                                    | NOTE                                                                                                    |                                                        |                             |
| Genitore<br>Telefono<br>Email<br>값 고                                                                                                    | Si prega di es<br>oroblemi teci<br>tempestivam                                                               | ssere puntuali.<br>nici o disdetta<br>nente il docente | in caso ai<br>avvisare<br>e |
| Telefono<br>Email<br>값 고 교<br>Home Diario Menu                                                                                                    | Si prega di es<br>problemi teci<br>tempestivam<br>i tuoi recapiti                                            | ssere puntuali.<br>nici o disdetta<br>nente il docente | in caso ai<br>avvisare<br>Ə |
| Email<br>값 <sup>●</sup> 지                                                                                                    | Si prega di es<br>problemi teci<br>tempestivam<br>i 1 TUOI RECAPITI<br>Genitore                              | ssere puntuali.<br>nici o disdetta<br>nente il docente | in caso ai<br>avvisare<br>e |
| 슈 <sup>9</sup> 디 ()<br>Home Diario Menu                                                                                                    | Si prega di es<br>problemi teci<br>tempestivam<br>i Tuor RECAPITI<br>Genitore<br>Telefono                    | sere puntuali,<br>nici o disdetta<br>nente il docente  | in caso ai<br>avvisare      |
| Home Diario Menu                                                                                                    | Si prega di es<br>problemi teci<br>tempestivam<br>() I TUOI RECAPITI<br>Genitore<br>Telefono<br>Email        | sere puntuăli.<br>nici o disdetta                      | in caso ai<br>avvisare      |
|                                                                                                    | Si prega di es<br>problemi tec;<br>tempestivam<br>i ruor recarrir<br>Genitore<br>Telefono<br>Email<br>Conico | isere puntuali.<br>nici o disdetta<br>lente il docente | avvisare<br>*               |

indirizzo email di riferimento se inserito.

A tal punto cliccando sul tasto prenota, si è effettuata con successo la prenotazione. Nelle note troverete, infine, eventuali messaggi inseriti dal docente all'atto della compilazione del registro delle prenotazioni.

|                                                                                                    | <b>()</b> .                                                                                                    |
|----------------------------------------------------------------------------------------------------|----------------------------------------------------------------------------------------------------|
| ROBERTO                                                                                                    |                                                                                                    |
| SCIENZE NATURALI                                                                                                    |                                                                                                    |
| NOTE                                                                                                    |                                                                                                    |
| Si prega di essere puntuali.                                                                                                    | In caso di                                                                                                    |
| problemi tecnici o disdetta<br>tempestivamente il docent                                                                                                    | avvisare<br>e                                                                                                    |
| 1 TUOI RECAPITI                                                                                                    |                                                                                                    |
|                                                                                                    |                                                                                                    |
|                                                                                                    |                                                                                                    |
|                                                                                                    |                                                                                                    |
| Telefono                                                                                                    |                                                                                                    |
|                                                                                                    |                                                                                                    |
| Email                                                                                                    |                                                                                                    |
|                                                                                                    |                                                                                                    |
|                                                                                                    |                                                                                                    |
|                                                                                                    |                                                                                                    |
| PRENOTA                                                                                                    |                                                                                                    |
|                                                                                                    |                                                                                                    |
| 0                                                                                                    |                                                                                                    |
| ~ .                                                                                                    |                                                                                                    |
|                                                                                                    | Мари                                                                                                    |
| 슈                                                                                                    | Menu                                                                                                    |
| Home Diario                                                                                                    | Menu                                                                                                    |
| 슈                                                                                                    | Menu                                                                                                    |
| 값 지<br>Home Diario                                                                                                    | Menu                                                                                                    |
| 슈                                                                                                    | Menu                                                                                                    |
| Home Diario                                                                                                    | Menu                                                                                                    |
| Home Diario                                                                                                    | Menu<br>Menu<br>Menu<br>Menu<br>Menu<br>Menu                                                                                                    |
| Home Diario                                                                                                    | Menu<br>                                                                                                    |
| IB:20 * ***<br>RICE VIMENTO<br>ROBERTO                                                                                                    | Menu<br>A                                                                                                    |
| Nome Diario                                                                                                    | Menu<br>Menu<br>Menu<br>Menu<br>Menu<br>Menu                                                                                                    |
| Image: Control of the second second secon                                         | Menu<br>A<br>A<br>A<br>A<br>A<br>A<br>A<br>A<br>A<br>A<br>A<br>A<br>A                                                                                                    |
| Image: Control of the second second secon                                         | Menu                                                                                                    |
| Image: Answer and American American A                     | Menu                                                                                                    |
| Image: Control of the second second seco                     | Menu<br>Menu<br>Menu<br>Menu<br>Menu<br>Menu<br>Menu                                                                                                    |
| Image: Control of the second second secon                                         | Menu                                                                                                    |
|                                                                                                    | Menu                                                                                                    |
|                                                                                                    | Venu<br>Menu<br>A<br>A<br>A<br>A<br>A<br>A<br>A<br>A<br>A<br>A<br>A<br>A<br>A                                                                                                    |
|                                                                                                    | Venu<br>Menu                                                                                                    |
|                                                                                                    | Venu<br>A<br>A<br>A<br>A<br>A<br>A<br>A<br>A<br>A<br>A<br>A<br>A<br>A                                                                                                    |
| Image: Control of the second second secon                                         | Venu<br>A<br>A<br>A<br>A<br>A<br>A<br>A<br>A<br>A<br>A<br>A<br>A<br>A                                                                                                    |
|                                                                                                    | Venu<br>Menu<br>Menu |
| Home  Diario  Home  Diario  Home  Diario  Home  Diario  Home  Diario  Home  Home  Home Home Home Home Home                                                                                                    | Venu<br>Menu<br>A<br>A<br>A<br>A<br>A<br>A<br>A<br>A<br>A<br>A<br>A<br>A<br>A                                                                                                    |
| <ul> <li>In the second second</li></ul> | Menu<br>Menu<br>Menu |
| Home Diario Home Diario Home Diario Home Diario Home Diario Home Home Home Home Home Home Home Hom                                                                                                    | Venu<br>A<br>A<br>A<br>A<br>A<br>A<br>A<br>A<br>A<br>A<br>A<br>A<br>A                                                                                                    |

Si ricorda che il colloquio si effettua attraverso la piattaforma TEAMS accedendo con le credenziali del proprio figlio/a, dove verrete contattati dal docente nel giorno e nell'ora stabiliti nella prenotazione effettuata.